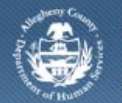

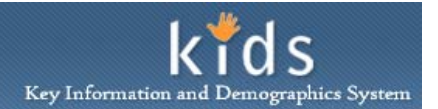

## **Court History – Parent Conflict Attorney Job Aid**

The *Court History* screen is used to view the court activity associated to a child and the parent that Parent Conflict Attorneys has been appointed to represent.

## Access the Court History screen

| Department of Human Services<br>Allegheny County, Pennsylvania                                                                                                    |                                                                                                    |                                                                                                    |                                                                                                    | kids<br>and Demographics System                                                                                                    |
|----------------------------------------------------------------------------------------------------|----------------------------------------------------------------------------------------------------|----------------------------------------------------------------------------------------------------|----------------------------------------------------------------------------------------------------|----------------------------------------------------------------------------------------------------|
| Client                                                                                                    |                                                                                                    |                                                                                                    | <u>Help</u> Log                                                                                                    | out 💽 💿                                                                                                    |
| Client D Search Court History Client Docu                                                                                                    | ment Library 📕                                                                                                    |                                                                                                    |                                                                                                    |                                                                                                    |
| Organizer Focus History<br>In Focus<br>User Name:<br>Mary Lyon<br>Entity Type:<br>Case<br>Entity Name:<br>Ashley-Scenario1<br>Entity Type:<br>Cleft<br>Cleft<br>Cleft | Court History * Denotes Required Fields ** Denote Child Information Name Bean Ashley  Hearing Information Hearing Date Time                                                                                                    | Is Half-Mandatory Fields <sup>‡</sup> Denotes AFCARS Fields<br>Birth Date Age Gender Race<br>10/13/1999 13 Male Hearing                                                                                                    | Ethnicity JID No.<br>77872-C<br>Type Status                                                                                                    | Docket No.<br>JV-06-002624<br>Reason                                                                                                    |
| BEAN ASHEY<br>Entity ID:<br>850406                                                                                                    | Legal Status Type CW/PO Dependency Joseph Simu                                                                                                    | cws/Pos<br>mons Emanuel Lashawa Carter-Ero                                                                                                    | Status                                                                                                    | Adjudication Date                                                                                                    |
|                                                                                                    | Aggrovated Circumstances Petit                                                                                                    | ion Filed Relationship                                                                                                    | Status                                                                                                    | Date                                                                                                    |
|                                                                                                    | Date ▼           10/12/2010 12:00:00 AM           1/23/2008 12:00:00 AM           9/26/2007 12:00:00 AM           9/26/2007 12:00:00 AM           3/27/2007 12:00:00 AM           1/5/2007 12:00:00 AM           1/2/29/2006 12:00:00 AM           12/29/2006 12:00:00 AM           10/26/2006 12:00:00 AM           10/25/2006 12:00:00 AM           10/25/2006 12:00:00 AM | Type           Praccipe for Appearance Parent Advocate (Mother)           Miscellaneous Order           Pareacipe for Appearance           Permanency Review Order           Permanency Review Order           Miscellaneous Order           Dependency Adjudication/Disposition Order           Miscellaneous Order           Objected and and a statistication of the statistic of the statistic of the s | Approver or Filing Party<br>Kathleen Mulligan<br>Maegan Filo<br>Kathleen Mulligan<br>Kim Clark<br>Kathleen Mulligan<br>Kathleen Mulligan<br>Kathleen Mulligan<br>Kim Clark<br>Kim Clark<br>Kathleen Mulligan | System     Document       e-Filing     View       e-Filing     View |

- 1. Bring the child in to focus from the *Client Search* screen.
- Navigate to the *Court History* screen.
   a. Client > Court History

## **Reviewing Court History screen**

- 1. The *Child Information* section displays basic demographic information about the child along with the *Juvenile Identification* number and *Docket Number*.
- 2. The *Hearing Information* section displays all hearings scheduled in the courts scheduling system (CPCMS).

- 3. The *Legal Status* section displays pertaining to the child's adjudication status.
- 4. The *Aggravated Circumstances Petition Filed* section displays information for the named parent/guardian listed on the aggravated circumstances petition, for the highlighted hearing.
- 5. The *Document Entries* section displays viewable finalized documents from KIDS, filed documents and forms from CPCMS and E-Filing.
  - a. Click *View* to display the document. Viewing documents from the E-Filing system will you to login to E-file.
- 6. Click the [Cancel] button to display the Splash screen.

## For more information...

For assistance, please contact the Allegheny County Service Desk at <u>servicedesk@alleghenycounty.us</u> or 412-350-4357 (Option 2 for DHS). To access the Self Service Tool go to <u>http://servicedesk.alleghenycounty.us</u>.

This Job Aid and additional user materials are located on the DHS Amazon site at http://dhswbt.s3.amazonaws.com/KIDSJobAids/index.html.